# Genealogy

# How to Find the Original Record Source

# Video Link

Here are some tips for how you can find the original source for records and indexes you may find.

Many of us search on Ancestry.com, FamilySearch.org, or other online platforms. The records you find there are not the original source. For example, census records in the United States are held at the National Archives and Record Administration. However, images of census records, are at places like Ancestry, FamilySearch, and MyHeritage.

In some cases, on various online platforms, you'll find indexes.

Anytime you find an index you want to seek out the original source. Why? Because the original source may have additional information. Looking at the original may explain transcription errors or how a

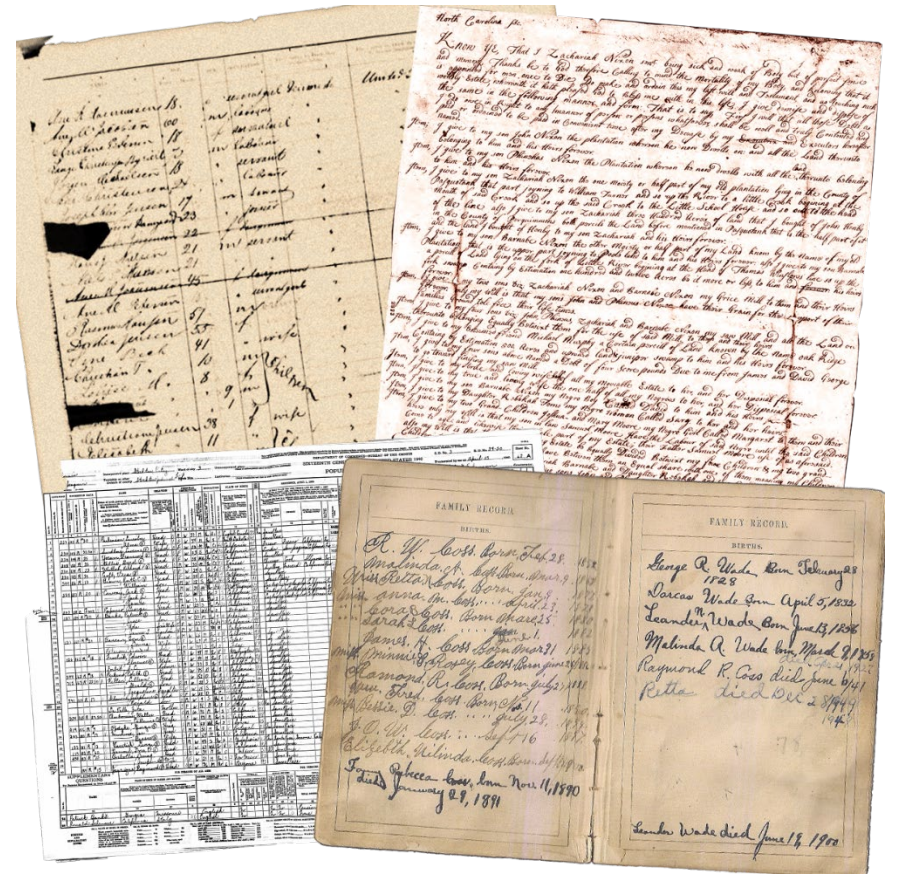

name was misspelled, and it might have an ancestor's original signature. Those original signatures and other details may help you tie several records together.

For some who are studying to become professional genealogists, you will need to seek the original source for your source citations as well.

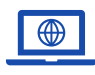

GenealogyTV.org

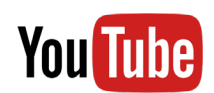

YouTube.com/GenealogyTV

## On Ancestry Images (Such as Census Records)

When keeping notes or writing source citations, we want to collect all the top matter as well as the original source information. Source Citation (?)

In this case, finding the original source is only good for writing source citations

Year: 1880; Census Place: Lower Town Creek, Edgecombe, North Carolina; Roll: 962; Page: 212B; Enumeration District: 068

since the National Archives and Records Administration (NARA) website is going to refer you back to Ancestry and FamilySearch for images. Since image copies are an exact replica of the original, the only reason to look at the actual document in person is to see the handwriting in hard to read images.

Should you wish to write a professional source citation for this record, it would look like this.

Source Information

Ancestry.com and The Church of Jesus Christ of Latter-day Saints. 1880 United States Federal Census [database on-line]. Lehi, UT, USA: Ancestry.com Operations Inc, 2010. 1880 U.S. Census Index provided by The Church of Jesus Christ of Latter-day Saints © Copyright 1999 Intellectual Reserve, Inc. All rights reserved. All use is subject to the limited use license and other terms and conditions applicable to this site. Original data: Tenth Census of the United States, 1880. (NARA microfilm publication T9, 1,454 rolls). Records of the Bureau of the Census, Record Group 29. National Archives, Washington, D.C.

"1880 United States Census," database, Ancestry (https://www.ancestry.com : accessed 14 Feb 2022), entry for Thomas Sumlin, (age 10), ED 68, page 2B, Edgecombe County, North Carolina: citing NARA microfilm publication T9, roll 962.

You can copy the source citation from the information tab on FamilySearch which might be similar to professionally written source citations. However, it is not appropriate for a professional to do so. Use the book Evidence Explained, by Elizabeth Shown Mills (affiliate link) to learn proper source citations.

| United States Census, 1880 💌 North Carolina 👌 Edgecombe 🤌 Lower Town Creek 👌 ED 68 👌                                                                                                    |                                                                                                    |                        | Attach to Family Tree                                              |
|----------------------------------------------------------------------------------------------------|----------------------------------------------------------------------------------------------------|------------------------|--------------------------------------------------------------------|
|                                                                                                    |                                                                                                    | 🗗 Print                | 🖢 Download 🛛 😂 Tools                                               |
| *********************************                                                                                                    | In 1 Labored<br>In 1 Labored<br>Jon 1 Labored<br>deaughtat<br>d'aughtat<br>d'aughtat                                                      |                        | N.C. 7<br>N.C. 7<br>N.C. 7<br>N.C. 7<br>N.C. 7<br>N.C. 7<br>N.C. 7 |
| Catalog Record Item Number                                                                                                    | Film/Digital Note                                                                                                    |                        |                                                                    |
| 1880 federal population census                                                                                                    | North Carolina: Duplin (cont'd: E.D. 74, sheet 3-end) and Edgecombe (part: be Series T9, Roll 962)                                        | ginning-E.D. 70, sheet | : 26) Counties (NARA                                               |
| North Carolina, 1880 federal census : soundex and population<br>schedules                                                                                                    | Population schedules: Duplin Co. (ED 74, sheet 3-end) Edgecombe Co. (part: b<br>Roll 962)                                                 | eginning-ED 70, sheet  | 26) (NARA Series T9,                                               |
| Citation<br>"United States Census, 1880," database with images, FamilySearch (https://family:<br>7M9%3A1589411027%2C1589411264%2C1589411392%2C1589394792 : 24 Dece<br>(National Archives and Records Administration, Washington, D.C., n.d.)<br>Copy Citation | search.org/ark:/61903/3:1:33SQ-GYBD-K6K?cc=1417683&wc=XHDP-<br>ember 2015), North Carolina > Edgecombe > Lower Town Creek > ED 68 > image | a 2 of 25; citing NARA | microfilm publication T9,                                          |

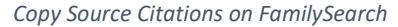

Any time you see the word "citing," it is giving you the original location for this record.

# Finding where Census Images are Located

- 1. Go to FamilySearch.org>Search>Research Wiki...
- 2. Drill into the location you are searching to the **state level** (for U.S. researchers).
- 3. On the right-side panel click **Census**.
- 4. Scroll down to see hyper links to the census record sets specific to the area you are researching.

| Guided Research                   | n                                  |
|-----------------------------------|------------------------------------|
| Research Strate                   | gies                               |
| Record Finder                     |                                    |
| Record                            | Types                              |
| <ul> <li>Adoption</li> </ul>      | <ul> <li>Military</li> </ul>       |
| <ul> <li>Bible Records</li> </ul> | Records                            |
| <ul> <li>Biography</li> </ul>     | <ul> <li>Naturalization</li> </ul> |
| <ul> <li>Cemeteries</li> </ul>    | & Citizenship                      |
| Census                            | <ul> <li>Newspapers</li> </ul>     |
| Church                            | <ul> <li>Obituaries</li> </ul>     |
| Records                           | Occupation &                       |
| <ul> <li>Colonial</li> </ul>      | Business                           |
| -                                 | -                                  |

United States Federal Censuses with Online Links [edit | edit source]

| 1790          | 1800          | 1810          | 1820          | 1830                    | 1840          |
|---------------|---------------|---------------|---------------|-------------------------|---------------|
| FamilySearch& | FamilySearch& | FamilySearch& | FamilySearch虚 | FamilySearch&           | FamilySearch虚 |
| Ancestry.com& | Ancestry.com& | Ancestry.com& | Ancestry.com虚 | Ancestry.com&           | Ancestry.com虚 |
| 1850          | 1860          | 1870          | 1880          | 1890                    | 1900          |
| FamilySearch  | FamilySearch虚 | FamilySearch율 | FamilySearch虚 | FamilySearch&           | FamilySearch虚 |
| Ancestry.com  | Ancestry.com虚 | Ancestry.com율 | Ancestry.com虚 | Ancestry.com&           | Ancestry.com& |
| 1910          | 1920          | 1930          | 1940          | 1950                    | 1960          |
| FamilySearch& | FamilySearch虚 | FamilySearch虚 | FamilySearch虚 | <u>Release Date and</u> | Release Date  |
| Ancestry.com& | Ancestry.com虚 | Ancestry.com虚 | Ancestry.com虚 | <u>Research Help</u> &  | April 1, 2032 |

Scroll down further to give you other non-population schedules available and where to find them.

These non-population schedules can be helpful in finding additional information about your ancestors. For example, if your ancestor owned a farm, they might be in the Agricultural schedules.

If your ancestor died within 12 months of the regular Population Census, they might be in the Mortality Schedule.

#### Non-Population Schedules for North Carolina [edi

Federal non-population schedules included such things mortality :

| Year | Type of Census | Links                                 |
|------|----------------|---------------------------------------|
| 1890 | Veterans       | at Ancestry (\$) - index and images   |
| 1880 | Mortality      | at Ancestry 🕫 (\$) - index and images |
| 1880 | Manufacturing  | at Ancestry (\$) - index and images   |
| 1870 | Mortality      | at Ancestry 🖉 (\$) - index and images |
| 1870 | Industry       | at Ancestry (\$) - index and images   |
| 1870 | Agriculture    | at Ancestry (\$) - index and images   |
| 1860 | Slave Owner    | at Ancestry (\$) - index and images   |
| 1860 | Mortality      | at Ancestry (\$) - index and images   |
| 1860 | Manufacturing  | at Ancestry (\$) - index and images   |
| 1850 | Slave Owner    | at Ancestry (\$) - index and images   |
| 1850 | Mortality      | at Ancestry (\$) - index and images   |
| 1850 | Manufacturing  | at Ancestry (\$) - index and images   |

#### Indexes

Don't stop with the index! If there is an index, there is likely the original record somewhere. That index was created from some record somewhere. The trick is finding it.

In the example in the video, there was a marriage index on Ancestry for Francis Standly married to James M. Cavender. Knowing that FamilySearch is big into vital

records, I found the image of the original record on FamilySearch.

| in the Mississin | Francis Standly             | y<br>Jadar 1776 1035 |
|------------------|-----------------------------|----------------------|
| in the Mississip | pi, 0.5., Complied Marriage | * Index, 1770-1950   |
|                  | Detail Source               | Su                   |
| Name:            | Francis Standly             | E                    |
| Spouse:          | James M. Caocinder          |                      |
| Marriage Date:   | 27 Aug 1838                 | 1                    |
| County:          | Carroll                     | Ð                    |
|                  | Save                        |                      |

| STATE OF MISSISSIPPI,                                                                                                    |                                                                                       |
|----------------------------------------------------------------------------------------------------|---------------------------------------------------------------------------------------|
| Carroll County.                                                                                                    |                                                                                       |
| Buow all Men by thes                                                                                                    | se Presents,                                                                          |
| That we James M. Carender and h                                                                                                    | Villiam G Frager of said                                                              |
| county, are held and firmly bound unto Alexander Gille,                                                                             | hate Governor of the state of Massissippi,                                            |
| aforesaid, or his successors in office, in the sum of two hundred dollars, lawful mone                                              | by of said state, to which payment well and truly to be                               |
| made to the said governor for the time being, or his successors in office, we bind ourse                                            | elves, our heirs, executors and administrators. each and                              |
| every of us and them, jointly and severally, firmly by these presents. Sealed with our<br>of Auceust eighteen hundred and Churchy.  | r seals, and dated this 27th day                                                      |
| THE CONDITION OF THIS OBI                                                                                                    | LIGATION IS SUCH,                                                                     |
| That whereas a marriage is shortly intended to be celebrated between the above bound<br>Frances Harriceller now if there is no lawf | James M. Gavender and<br>al cause to obstruct the said marriage, then this obligation |
| to be void, otherwise to remain in full force and virtue.                                                                           | James Moundarides                                                                     |
| Signed, sealed and delivered                                                                                                    | Mamley .                                                                              |
| in presence of                                                                                                    | Mostraur (Ne. C)                                                                      |
| The Mardes                                                                                                    | 0 0 00                                                                                |
| State of Mississippi, Carre                                                                                                    | oll County.                                                                           |
| To any Judge, Minister, or Justice, lawfully authorized to co                                                                       | elebrate the rites of Matrimony-You are                                               |

3

# Family History Library Numbers (FHL's)

In any record, look for FHL numbers. These are references to the Family History Library's microfilm.

The Church of Jesus Christ of Latterday Saints have been microfilming records of genealogical interest for decades. They first made them available in their Family History Libraries (a.k.a. FHL).

As computer technology progressed, they built the FamilySearch.org website and have made many of those microfilms available for free on the website. There is no obligation to use these records.

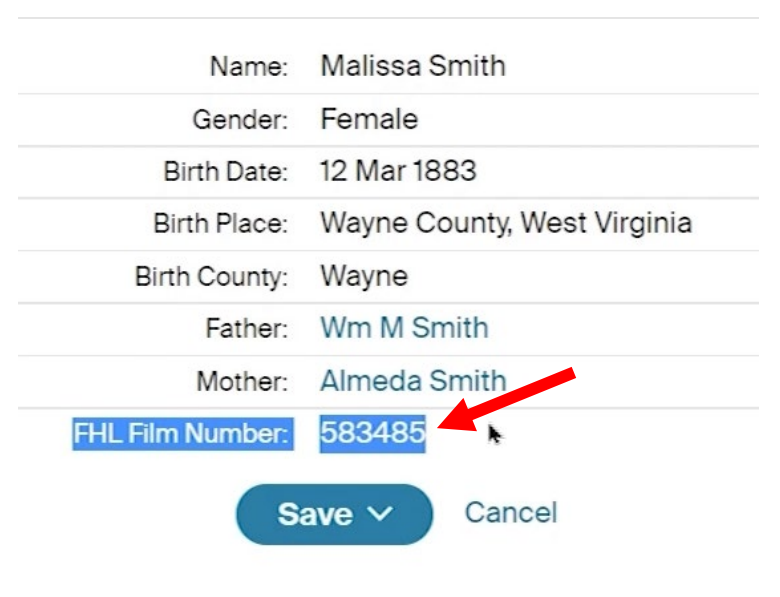

Image from Ancestry Record Hint

Keep in mind that not all FHL microfilms are available online. Some need to be accessed through their local Family History Libraries scattered throughout the world. The largest of the Family History Libraries is in Salt Lake City, UT. These records and libraries are free to use by anyone. The Church encourages you to make use of their resources.

On the next page are step-by-step instructions to find an FHL film on FamilySearch and how to find the ancestors once you are there.

# Finding an FHL Film on FamilySearch

- Go to FamilySearch.org and sign in. If you don't have an account, you will need to register for a free account to access the records. Don't worry, I have never gotten spam from them.
- Click the Search tab at the top of the screen and choose Records.
- 3. Click **More Options** under the top search box.
- Click on Image Group Number (DGS) or Film Number and enter the FHL number and click Search.
- Once you are at the film, use the Search box on the right side to enter the name of the person you were looking for from the previous record. Then

| First Names                            | Last Names                             |
|----------------------------------------|----------------------------------------|
|                                        |                                        |
|                                        |                                        |
|                                        | 74                                     |
| ANT DIRTH MARRIAGE RESIDENCE DEAT      | ······································ |
| Place                                  | Year (Range)                           |
| City, County, State, Province, or Coui | From                                   |
| LOCATION TYPE BATCH NUMBER IMAGE GR    | OUP NUMBER (DGS) OR FILM NUMBER        |
| Country or Location                    | State or Province                      |
|                                        |                                        |

hit the Search button at the bottom of that panel.

- 6. Click on the Image Icon to see the record.
- 7. <u>Review all the details</u>! <u>Always go to the next page</u>, there might be more information.

|              | 200                                          |                                 |                      |        | Count                                     | × |
|--------------|----------------------------------------------|---------------------------------|----------------------|--------|-------------------------------------------|---|
|              | PamilySearch Family Tree Search              | n Memories Indexing Activities  | ()<br>()<br>()       | Ċ. 🍘   | Search                                    | ^ |
|              | Records Images Family Tree Gene              | ealogies Catalo Books Wiki      |                      |        | Add Ancestor Information                  |   |
|              | Filter Results (73)                          |                                 | REFERENCES Q         | SEARCH | First Names                               |   |
|              | Collection Sex Race Birth                    |                                 |                      |        | Malissa                                   | ٦ |
|              | Name Eve                                     | ents                            | Relationships        |        | Last Names                                | ~ |
|              | Malissa Smith Birt                           | h 12 March 183                  | Father Wm. M. Smith  |        | Smith                                     | ר |
|              | Principal Way West Virginia Births 1853-1930 | ne, West Virghia, United States | Mother Almeda Smith  | Image  |                                           | - |
|              | west virginia births, 1655-1950              |                                 | View the             | image. | Add Life Event                            |   |
|              | Mallica Smith                                |                                 | Spouse Charley Smith |        | ANY BIRTH MARRIAGE RESIDENCE DEATH        | _ |
| ANTE ANTE    | cult to postes                               | . SEX.                          | Child Jolief Smith   |        | Birth Place                               | × |
|              | NAME OF OHILD,                               |                                 |                      |        | City, County, State, Province, or Country |   |
| E BIRTH.     | IF NAMED.                                    | * * 1 1                         | ather Harrison Smith |        | Birth Year (Range)                        |   |
|              | 0 0                                          |                                 | Mother Francis Smith |        | From To                                   |   |
| 369 Dec 3 18 | 83 Stoanson Gracy                            | 1 . 1                           |                      |        |                                           |   |
| 371 Muario   | Stole Ralle                                  | , , , tes                       | Father John Smith    |        | Place                                     | × |
| 372 Feb 12 . | Swith Caty                                   | 1. 1                            | Mother Armilda       |        | City, County, State, Province, or Country |   |
| 373 00016 "  | Shuff merty                                  | 1 1 1                           |                      |        | Year (Range)                              |   |
| 374 4 20 4   | Smith Mary A.                                | / / / tes                       | Father Wm. J. Smith  | ] []   | From To                                   |   |
| 375 mar/2 "  | Smith Malissa                                | 1 . 1                           |                      |        | Q SEARCH RESET                            |   |
|              | auvarr!                                      | PENDATSCANNW7-JDN               | i                    |        |                                           |   |

# Social Security Death Index (SSDI)

The SSDI has two record sets on Ancestry. Often you will find your ancestors in both. You can also write to the Social Security Administration for the SS5 (application) and other records for your deceased ancestors (if you qualify).

Genealogy Social Security Death Index & SS5 Ancestry

Records for the SSDI started about 1935 and continue today.

Learn more about the Social Security Death Index with this video.

# Find A Grave Index on Ancestry

Find-A-Grave is owned by Ancestry and is 100% created by volunteers.

Always drill into the URL link to Find-A-Grave to potentially find more information.

- Be sure to look at the **photographer** who might be a family member. If they have uploaded thousands of images and memorials, then they are likely not going to be helpful. But if they have only uploaded a few, they likely are a family member.
- Look in the Flowers tab for other family members who might have more information.
- Leave flowers to show others you are related and to remind yourself that you have been there, when you return at a later date.
- **Search the cemetery** for other ancestors by the same surname, they might be related.
- Take note of the **Memorial ID** and keep it in your records for each ancestor you find because you can later search by the ID number to get back to that same ancestor.

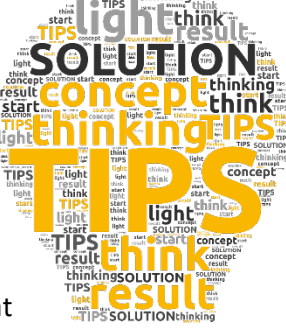

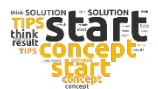

6